ict coverage ict coverage ict c

## September 2017

## **Unhealthy Mobile Game Use**

As smartphones and tablets become more widely used, the amount of time children spend playing games on them has become a growing concern for many parents. Parents should monitor their children's time spent on games and look out for warning signs of unhealthy game use.

### 🚹 WARNING SIGNS OF UNHEALTHY GAME USE 🕂

- Your child is spending more and more time playing games.
- He/she cannot stop thinking and talking about games and is always planning the next opportunity to play.
- He/she tries to hide or lie about his gaming activities.
- He appears moody and irritable when told to stop playing or to cut down on gaming.
- He/she is withdrawn from his social circle and no longer does the activities he used to like.
- He/she neglects his personal hygiene, chores and other responsibilities

#### **Kicking the Habit**

To prevent your children from becoming reliant on games from a young age, you can:

- · Avoid using games and digital devices as babysitters
- Talk to them about the harmful effects of too much gaming and the possibility of addiction
- · Set few house rules for responsible gaming

Below are some rules you can set with your child:

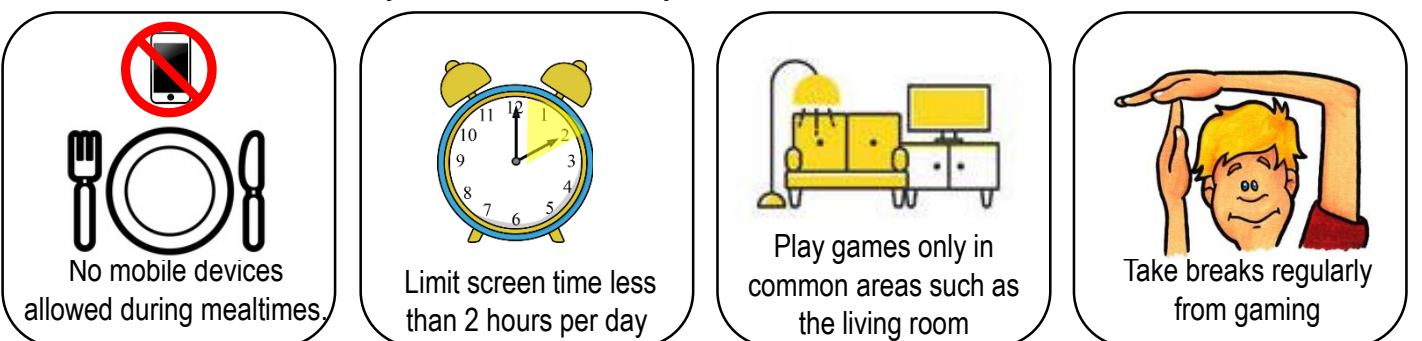

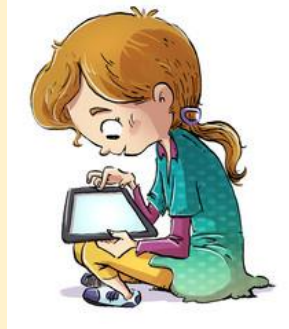

(Source:http://www.medialiteracycouncil.sg/Lists/Resources/Attachments/200/The%20Attraction%20of%20Casual%20Mobile%20Games.pdf)

## **Parental Control**

In this digital age, it is common to see technological devices in the hands of our children. At times, we may not be by their side when they surf the Internet or play computer games.

Hence, to complement your current parenting practices, you can use parental controls to safeguard your children from inappropriate websites and help them navigate the digital world safely.

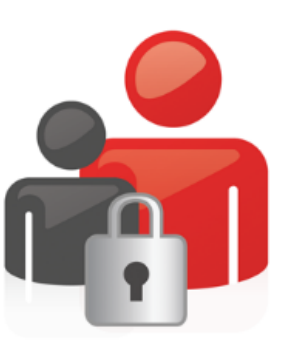

Below are instructions for setting up parental controls on common handheld devices.

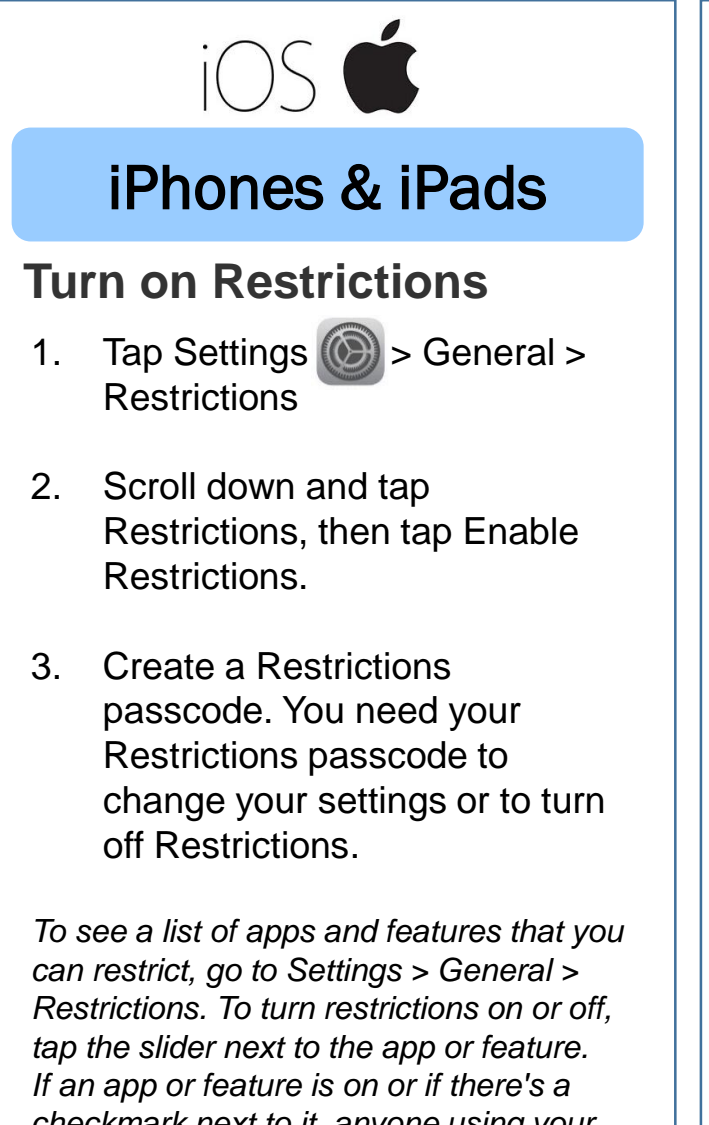

checkmark next to it, anyone using your device can use that app or feature. Otherwise, no one can use that app or feature on your device.

#### (Source: https://ictconnection.moe.edu.sg/cyber-wellness/forparents/guides-and-tips/parental-controls)

# 🗰 android

## Android Phones & Tablets

## Set Up a Restricted Profile

- Tap Settings > Users > Add user or Add profile > Restricted profile.
- 2. Tap the settings gear icon 🗱 next to the new profile.
- 3. Tap the new profile and give it a name. Hit OK to continue.
- 4. Toggle on the apps you wish to allow your child to use. By default, most apps are off, except for some core apps like Camera, Chrome, and Calculator. If an app isn't toggled on, your child won't even see it on the tablet.
- 5. Tap the back arrow to go back to the profiles list and select the new restricted profile you set up. This will switch the user from your account to the new profile and finish setting it up.